## LB-link BL WMR8152

Please follow the below steps to configure LB-link BL WMR8152 modem

- Establish a connection between the device and the router via network cable or Wi-Fi (if there's a WIFI password you have to check bottom of the router. If you turn the router over, you should see a sticker, and one of the pieces of information should say something like "Wi-Fi Password" or "WPA passcode.")
- Open a browser and type 192.168.1.1 in the address bar

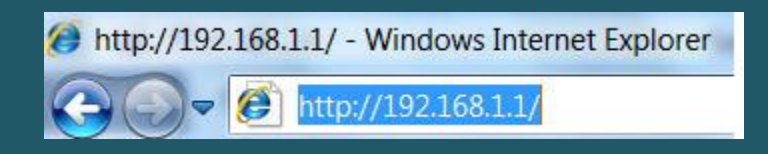

• You will be prompted to enter Username: admin and Password: admin

| User Name: | admin |   |  |
|------------|-------|---|--|
| Password:  | ••••• | • |  |

- After logging in Click Wizard and first step should be WAN connection setting
- Type VPI and VCI , VPI should be 0 in case DSP is Ogero and 8 in case DSP is GDS while VCI should be 35
- Choose LLC/SNAP as Encapsulation and PPPoE as connection mode
- Make sure IP Protocol is IPV4 then type ADSL username and password
- Keep other default settings unchanged and click Next

| Status           | Setup Advanced                                                                                                    | Service Firewall Maintenance          |  |  |
|------------------|----------------------------------------------------------------------------------------------------|---------------------------------------|--|--|
| Wizard<br>Wizard | Fast Config<br>The wizard will help you do some ba<br>Step 1: WAN Connection Setting<br>Step 2: WLAN Connection Setting<br>Step 3: Save Setting | sic configurations step by step.      |  |  |
|                  | Step 1: WAN Connection Setting:                                                                                                    | Please select the wan connection mode |  |  |
|                  | VPI/VCI:                                                                                                    | VPI: 0 (0-255) VCI: 35 (32-65535)     |  |  |
|                  | Encapsulation:                                                                                                    | ● LLC/SNAP ○ VC-Mux                   |  |  |
|                  |                                                                                                    | O Bridge                              |  |  |
|                  | Connection Mode:                                                                                                    | • PPPoE                               |  |  |
|                  |                                                                                                    | O PPPoA<br>O 1483 Routed              |  |  |
|                  |                                                                                                    |                                       |  |  |
|                  | IP Protocol:                                                                                                    |                                       |  |  |
|                  | Default Route:                                                                                                    | Enable O Disable                      |  |  |
|                  | DNS Settings:                                                                                                    | Attain DNS Automatically              |  |  |
|                  |                                                                                                    | O Set DNS Manually :                  |  |  |

- In SSID Textbox type Wireless Name
- Select WPA2 Mixed as Encryption and Personal (Pre-Shared Key) as WPA Authentication Mode
- Select Passphrase as Pre-Shared Key Format then type Wireless password in Pre-Shared Key textbox and click Next (safest passwords are long and contain at least 8 digits of mixed letters, and numbers)

| tus <b>mart</b> | Setup Advanced                | I Service Firewall Maintenance                    |
|-----------------|-------------------------------|---------------------------------------------------|
|                 | Fast Config                   |                                                   |
| zard<br>ard     | Step 2:Wireless Fast Settings | Please config basic settings about wireless.      |
|                 | WLAN:                         | Enable O Disable                                  |
|                 | Band:                         | 2.4 GHz (B+G+N)                                   |
|                 | SSID:                         | B-LINK_B460DF                                     |
|                 | Encryption:                   | WPA2 Mixed                                        |
|                 | WPA Authentication Mode:      | O Enterprise (RADIUS)   Personal (Pre-Shared Key) |
|                 |                               | Pre-Shared Key Format: Passphrase                 |
|                 |                               | Pre-Shared Key:                                   |

• When Fast Configuration summary page opens , review entered settings and click Apply Changes

| If you need finis<br>"Cancel" or " Pr | sh settings in the fast config.please click "Apply Changes".otherwise please click<br>rev". |
|---------------------------------------|---------------------------------------------------------------------------------------------|
| If you need finis<br>"Cancel" or " Pr | sh settings in the fast config,please click "Apply Changes".otherwise please click<br>rev". |
| allow:                                |                                                                                             |
|                                       |                                                                                             |
|                                       | 0                                                                                           |
|                                       | 35                                                                                          |
| m:                                    | LLC/SNAP                                                                                    |
| le:                                   | PPPoE                                                                                       |
|                                       | lpv4                                                                                        |
| ie:                                   |                                                                                             |
| d:                                    |                                                                                             |
|                                       | DNS Automatically                                                                           |
|                                       | Enable                                                                                      |
|                                       | Ŷ                                                                                           |